## Nastavenie domovskej stránky (homepage) webu na WordPresse

Last updated 18 novembra, 2024

WordPress na domovskej stránke webu automaticky zobrazuje najnovšie blogové príspevky. Je to pozostatok z čias, keď ešte fungoval ako redakčný systém na tvorbu blogu. Tu si ukážeme, ako toto nastavenie zmeniť.

Domovská stránka, čiže homepage, je hlavná stránka vášho webu, na ktorú sa návštevníci dostanú, ak zadajú do vyhľadávania vašu <u>doménu</u>. Najčastejšie slúži na predstavenie vášho portfólia alebo firmy, a tiež ako rozcestník na ďalšie dôležité stránky na vašom webe.

## Ako vytvoriť domovskú stránku

Ako domovská stránka môže vo WordPresse poslúžiť ktorákoľvek stránka alebo aj podstránka.

Prvý krok, ktorý vás teda čaká, je vytvoriť si stránku, ktorú chcete použiť ako homepage.

Na tvorbu homepage môžete použiť klasický <u>editor Gutenberg</u> alebo niektorý z pluginov na tvorbu stránok, ako napríklad <u>Elementor</u> alebo <u>Seed Prod</u>.

## Ako zo stránky spraviť homepage

- 1. V l'avom postrannom paneli WP adminu prejdite do **Nastavenia → Zobrazovanie**.
- 2. V záložke **Na úvodnej stránke zobraziť** zaškrtnite **Statickú stránku** a zvoľte tú, ktorú chcete použiť ako homepage.
- 3. Nakoniec nezabudnite uložiť zmeny.

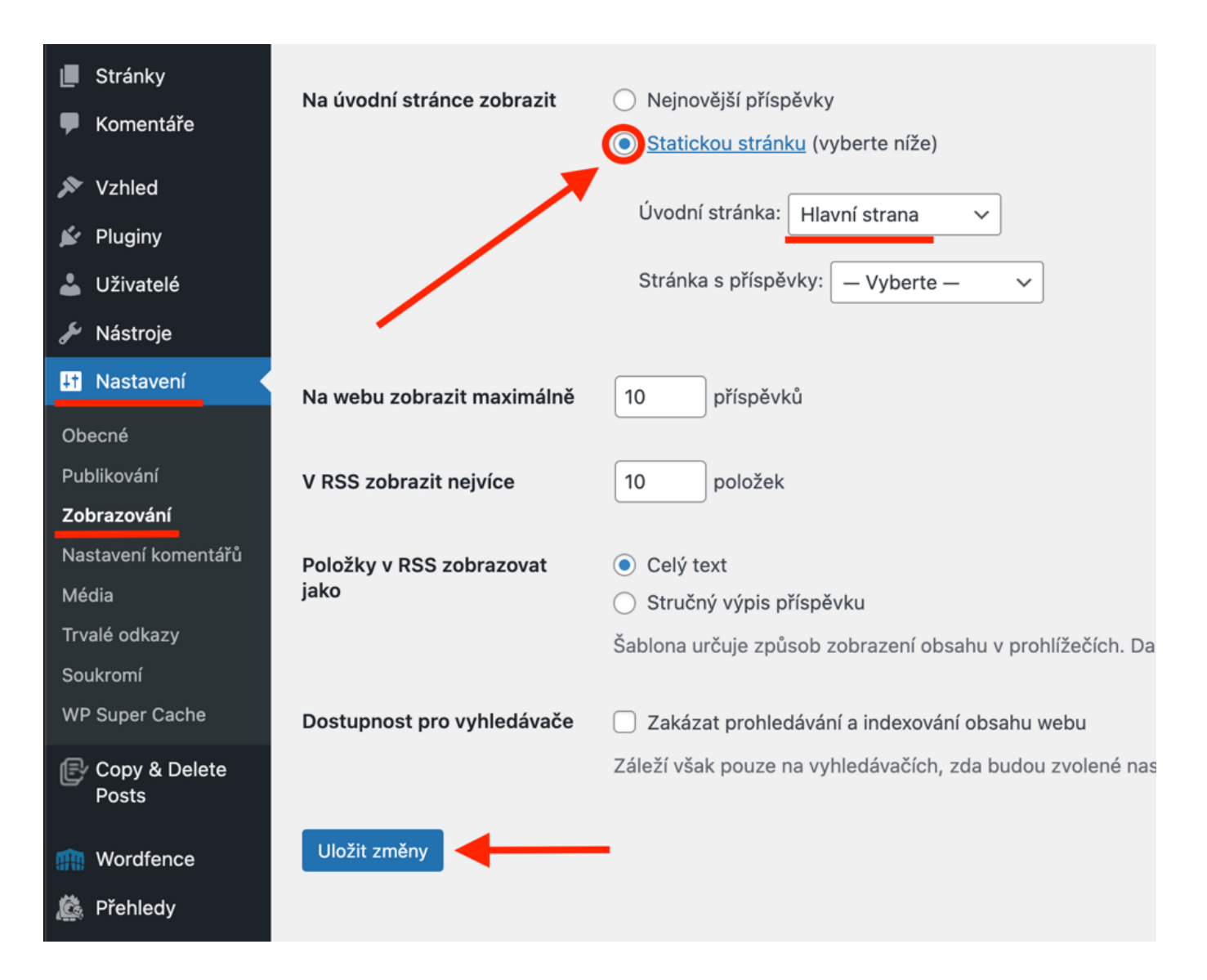

Ak plánujete mať na svojom webe blog, oplatí sa vytvoriť mu hlavnú stránku (napr. na URL vasadomena.sk/blog) a nastaviť si ju ako úvodnú. Tu je <u>návod, ako na to</u>.